## **Update W8BEN**

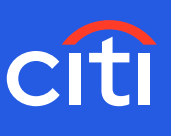

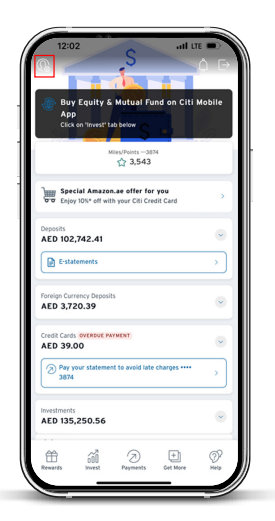

Screen 1- Home page Step 1: Click the profile icon

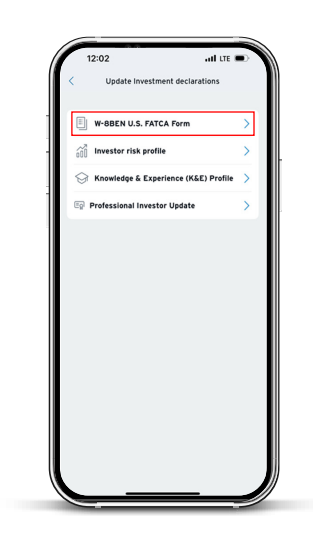

Screen 3 Step 3: Click W-8 BEN U.S. FATCA Form

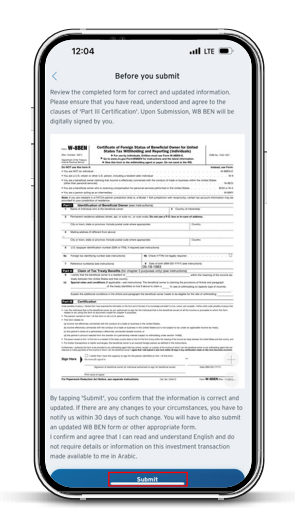

Screen 6 Step 6: Review and submit

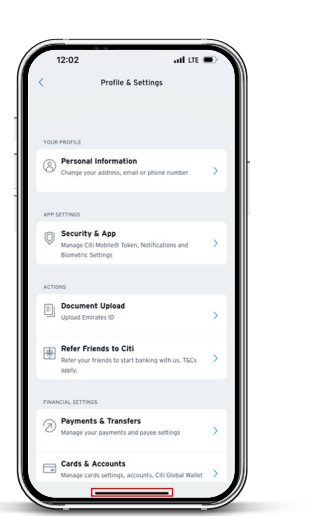

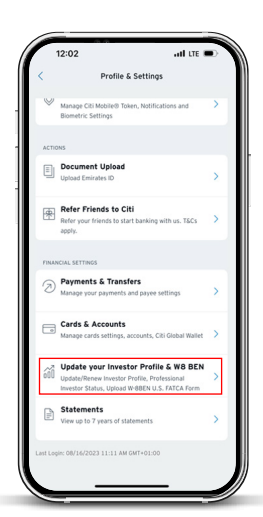

Screen 2 Step 2: Scroll down and click "Update your Investor profile & W8 BEN" tab

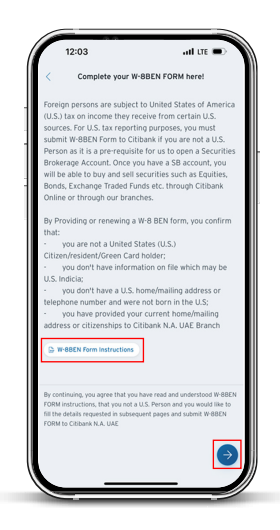

Screen 4 Step 4: Review W8BEN Form instructions and click next

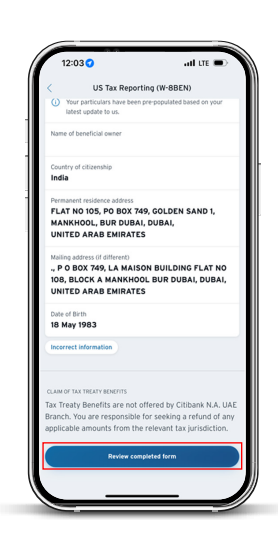

Screen 5 Step 5: Review your details and click on 'Review completed form'

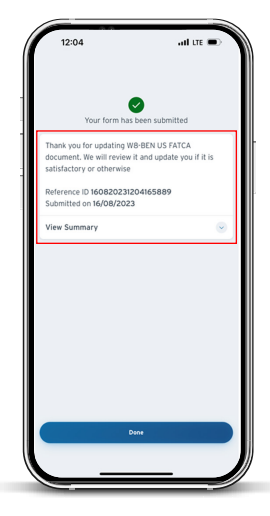

Screen 7 Step 7: Your order will be confirmed with a Reference ID